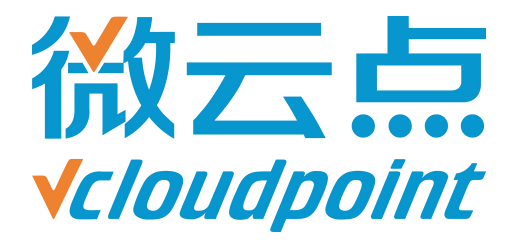

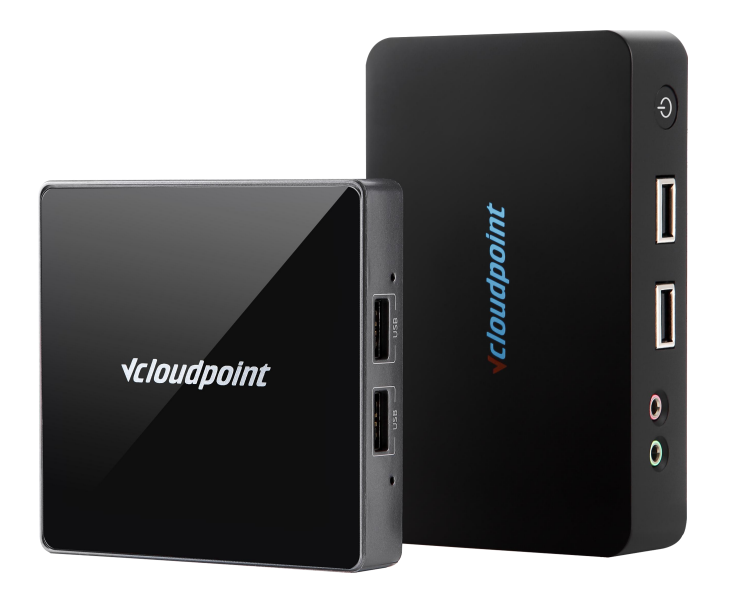

### 《UAC 白名单》

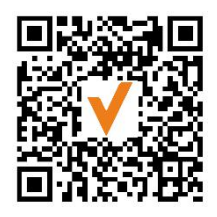

微信公众号

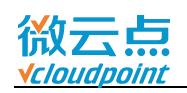

# UAC 白名单

### 解除运行某些软件需要 admin 权限限制

#### UAC 白名单功能说明:

UAC 白名单适用于开启系统 UAC 后, 部分特殊软件 (例如, 美图秀秀) 需要 admin 权限才能运行, 将软件加入到 UAC 白名单后, 云终端用户无需 admin 权限也可运行该 软件。

#### 指导文档系统环境:

Windows 7 x64 专业版;

#### 磁盘分区:

C 盘——系统/软件盘

D 盘——公共盘

E 盘——私有盘

#### 温馨提示:

- 开启了系统 UAC 后,才需要使用 UAC 白名单,UAC 开启方法请参考《用户账户 控制 (UAC) 》;
- 使用 UAC 白名单需下载程序: <u>ApplicationCompatibilityToolkit</u>
- Windows Server 2019、Windows 10 1703 及更高系统版本,请安装 Windows
   Kits 文件夹内的 Application Compatibility Toolkit。

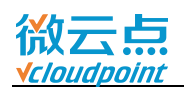

## 添加白名单详细步骤

1) 安装 Application Compatibility Toolkit, 默认下一步,下一步,安装即可

#### 2) 打开 Microsoft Application Compatibility Toolkit

- (Server 2019、Windows 10 1703 及更高系统版本, 打开 Windows Kits)
- (32-bit: 添加 32 位程序为白名单程序)
- (64-bit: 添加 64 位程序为白名单程序)

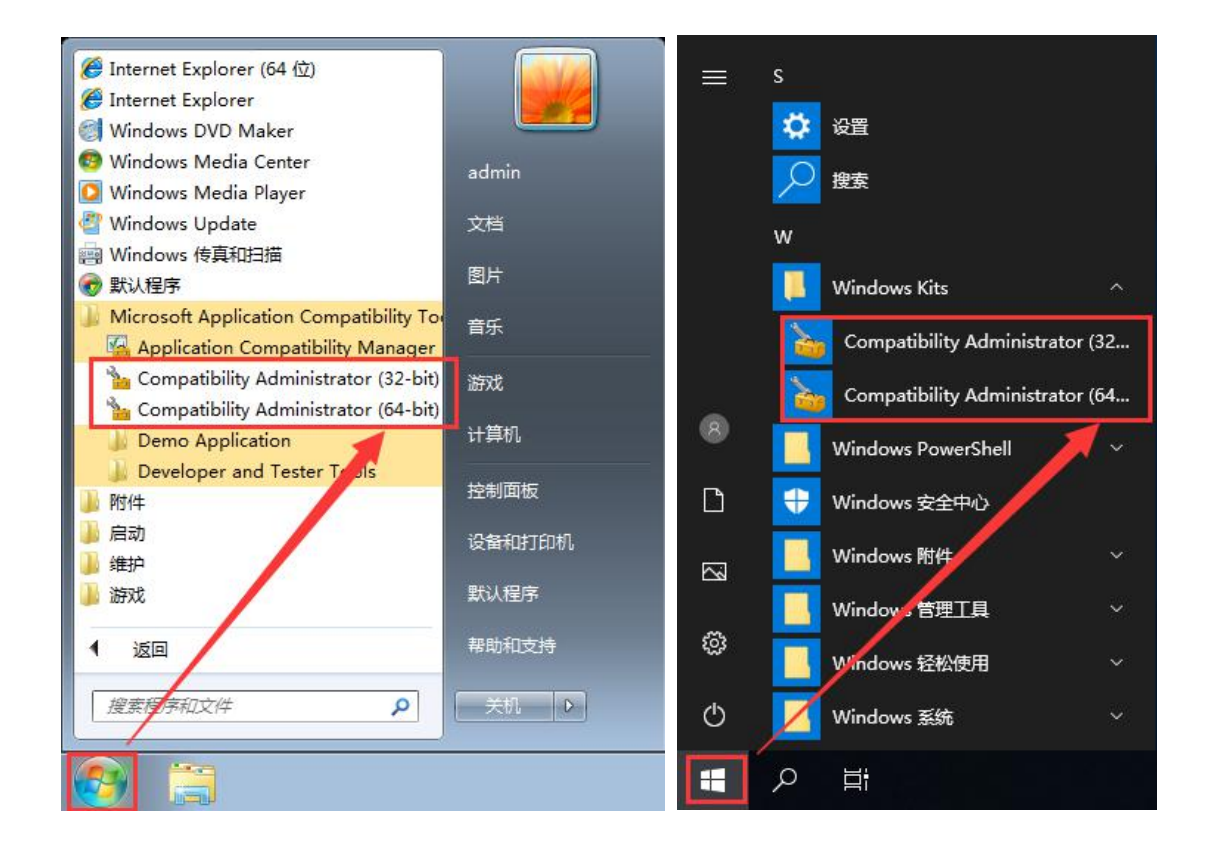

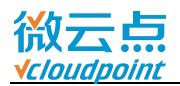

| 😝 New 🛛                                                                   | ờ Open 📊 Save 📢                                                                                                    | 📙 Fix  🔃 AppHelp 🚳 Mode 🖅 Run                                           |
|---------------------------------------------------------------------------|----------------------------------------------------------------------------------------------------|-------------------------------------------------------------------------|
| System<br>System<br>System<br>Ar<br>Comparison<br>Custo<br>Custo<br>Custo | m Database (32-bit)<br>pplications<br>ompatibility Fixes<br>ompatibility Modes<br>m Databases<br>ew Database(1) [Untitled 1] |                                                                         |
|                                                                           | Create New                                                                                                    | Application Fix Ctrl+P                                                  |
|                                                                           | Install                                                                                                    | Compatibility Mode Ctrl+L                                               |
|                                                                           | Paste Ctr                                                                                                    | rl+V                                                                    |
|                                                                           | Rename Ctr                                                                                                    | rl+R                                                                    |
|                                                                           | Close Ctr                                                                                                    | rl+Z                                                                    |
|                                                                           | Properties                                                                                                    |                                                                         |
|                                                                           |                                                                                                    | More information about Compatibility<br>Administrator:                  |
|                                                                           |                                                                                                    | Download the latest version of the Application<br>Compatibility Toolkit |

#### 3) 右键 New Database, 在 Create New 中选 Application Fix...

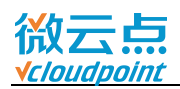

#### 4) 输入名字,现在把美图秀秀加入白名单,可以输入英文 xiuxiu,然后点击 Browse

| Compatibility Administrator (32-bit) - New Database(1) [Untitled_1]                                                                                                    |
|----------------------------------------------------------------------------------------------------|
| File     Edit     View     Database     Search     Help       Image: Search     Image: Search     Help     Image: Search     Help       Image: Search     Image: Search     Help     Image: Search     Help       Image: Search     Image: Search     Help     Image: Search     Help       Image: Search     Image: Search     Help     Image: Search     Help       Image: Search     Image: Search     Help     Image: Search     Help       Image: Search     Image: Search     Help     Image: Search     Help       Image: Search     Image: Search     Help     Image: Search     Help       Image: Search     Image: Search     Help     Image: Search     Help       Image: Search     Image: Search     Help     Image: Search     Help       Image: Search     Image: Search     Help     Image: Search     Help       Image: Search     Image: Search     Help     Image: Search     Help       Image: Search     Image: Search     Help     Image: Search     Help       Image: Search     Image: Search     Help     Image: Search     Help       Image: Search     Image: Search     Image: Search     Image: Search     Help       Image: Search     Image: Search |
| Program information<br>Provide the information for the program you want to fix.                                                                                                    |
| Name of the program to be fixed:<br>xiuxiu                                                                                                    |
| Name of the vendor for this program:<br>xiuxiu                                                                                                    |
| Program file location: Browse                                                                                                    |
|                                                                                                    |
| (上一步(B))下一步(M) > 取消     This is an open working database. Fixes can be created for this database     ()                                                                                                    |

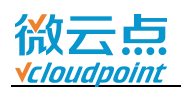

#### Find Executable X 📕 C:\Program Files (x86)\Meitu\XiuXiu ▼ 🐓 搜索 XiuXiu $( \mathbf{C} )$ 0 组织 • 新建文件夹 HE • 🔳 2 × 名称 \* 修改日期 1944 M 2010/10/21 1 📕 计算机 🐞 CrashReport 2014/11/25 1 🏭 本地磁盘 (C:) HttpDownLoad 2014/11/25 1 Administrator To LiveUpdate 2014/11/25 1 PerfLogs MTDownLoad 2014/11/25 1 = Program Files MtHuaBao 2014/11/25 1 🍌 Program Files (x86) MtQQWeiBo 2014/11/25 1 Common Files 🚖 MtQzone 2014/11/25 1 🌛 Internet Explorer 🚺 MtRenRen 2014/11/25 1 = MtSina 2014/11/25 1 Maxthon ShowMessage 2014/11/25 1 Meitu 👩 SucaiLiveUpdate 2014/11/25 1 📗 KanKan a uninct 2016/10/21 1 Sucai 👼 XiuXiu 2015/6/4 17: -💧 XiuXiu III. Þ 文件名(N): XiuXiu EXE Files(\*.exe) + 打开(0) 取消 -

#### 5) 找到美图秀秀安装路径,选择美图秀秀 exe 应用程序

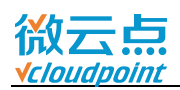

### 6) 确认选对 exe 文件, **下一步**

| * | Greate new Application Fix                                                             | ×      |
|---|----------------------------------------------------------------------------------------|--------|
|   | <b>Program information</b><br>Provide the information for the program you want to fix. |        |
|   | Name of the program to be fixed:                                                       |        |
|   | xiuxiu                                                                                 |        |
|   | Name of the vendor for this program:                                                   |        |
|   | 14144                                                                                  |        |
|   | XUXU                                                                                   |        |
|   |                                                                                        |        |
|   | Program file location:                                                                 |        |
|   | Program file location:<br>C:\Program Files (x86)\Meitu\XiuXiu\XiuXiu.exe               | Browse |
|   | Program file location:<br>C:\Program Files (x86)\Meitu\XiuXiu\XiuXiu.exe               | Browse |
|   | Program file location:<br>C:\Program Files (x86)\Meitu\XiuXiu\XiuXiu.exe               | Browse |

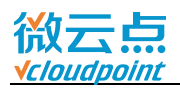

| e Edi | t View Database Search Help                                                                    |                            |                                                                                                    |
|-------|------------------------------------------------------------------------------------------------|----------------------------|----------------------------------------------------------------------------------------------------|
|       | Create new Application Fix                                                                     |                            |                                                                                                    |
|       | <b>Compatibility Modes</b><br>Select compatibility modes to b                                  | e applied for the program. | E Contraction of the second second se |
|       | Compatibility mode<br>Run this program in compatibility mode<br>Windows Vista (Service Pack 2) | e for:                     |                                                                                                    |
|       | Additional compatibility modes                                                                 |                            |                                                                                                    |
|       | Profiles Setup     Redirect CHHlocaleto CHT     S Run As Admin                                 |                            |                                                                                                    |
|       | RunAshighest GW                                                                                |                            |                                                                                                    |
|       | VistaRTM_GW                                                                                    | Test                       | Run                                                                                                    |
|       |                                                                                                | (上一步的)下一步的))               | 聊消                                                                                                    |

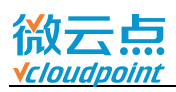

| 1 | Create new Application Fix                                                                                                    |                 |                 | (         |
|---|----------------------------------------------------------------------------------------------------|-----------------|-----------------|-----------|
|   | <b>Compatibility Fixes</b><br>Select compatibility fixes                                                                                                    | s to be applied | for this progra | N         |
| + | Compatibility Fixes:                                                                                                    | Parameters      | Show Selected   | Clear all |
|   | Name                                                                                                    | Co              | ommand-line     | Module    |
|   | 🔟 🌰 Additive Run As Highest                                                                                                    |                 |                 | No        |
|   | AddProcessParametersFlags                                                                                                    | 1               |                 | 1.0       |
|   | AddProcessParametersFlags AddWritePermissionsToDevice AliasDXDC AliasDXDC A | ceFiles         |                 | No        |
|   | AddProcessParametersFlags                                                                                                    | ceFiles         |                 | No        |

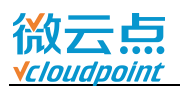

#### 9) **完成**

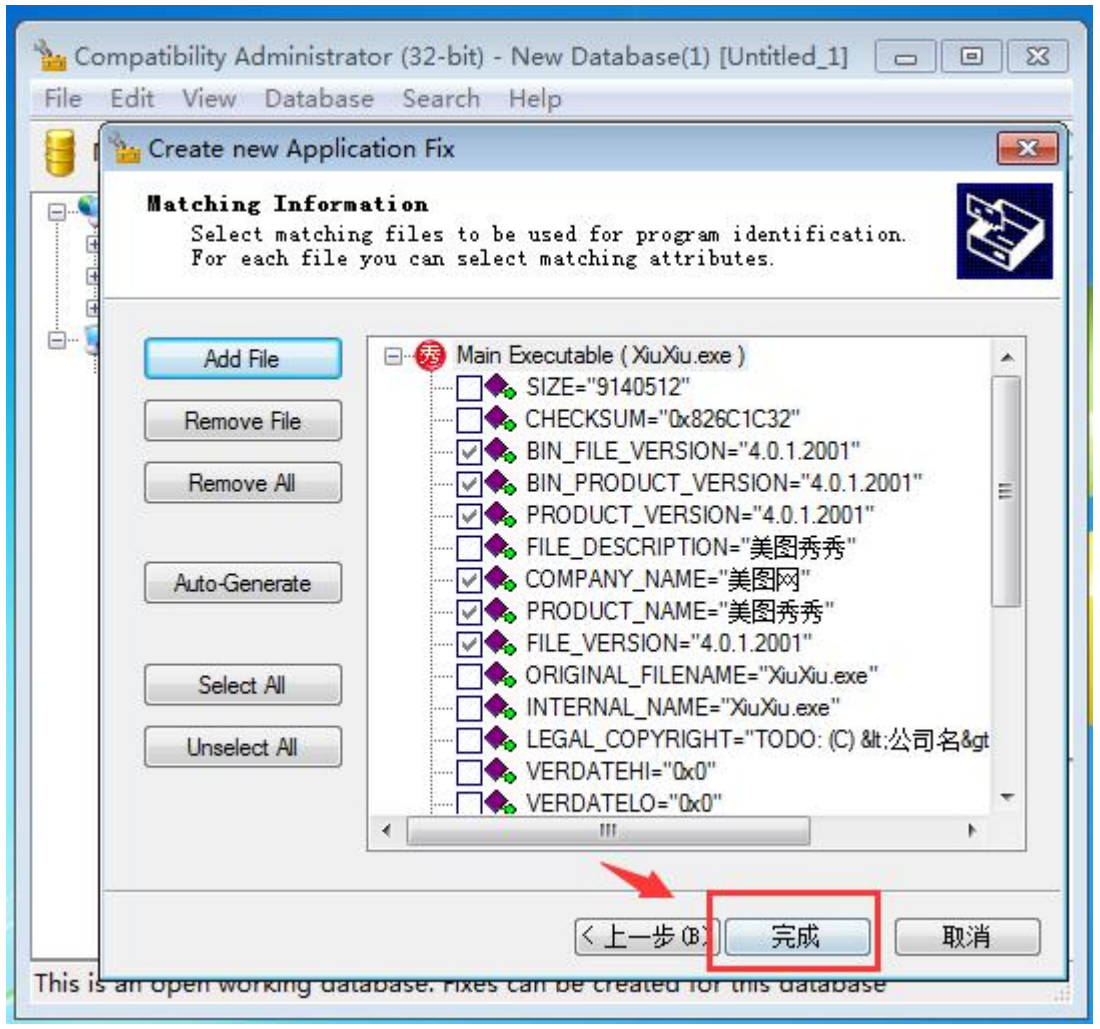

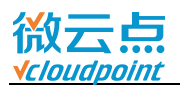

10) 点击 Save 保存

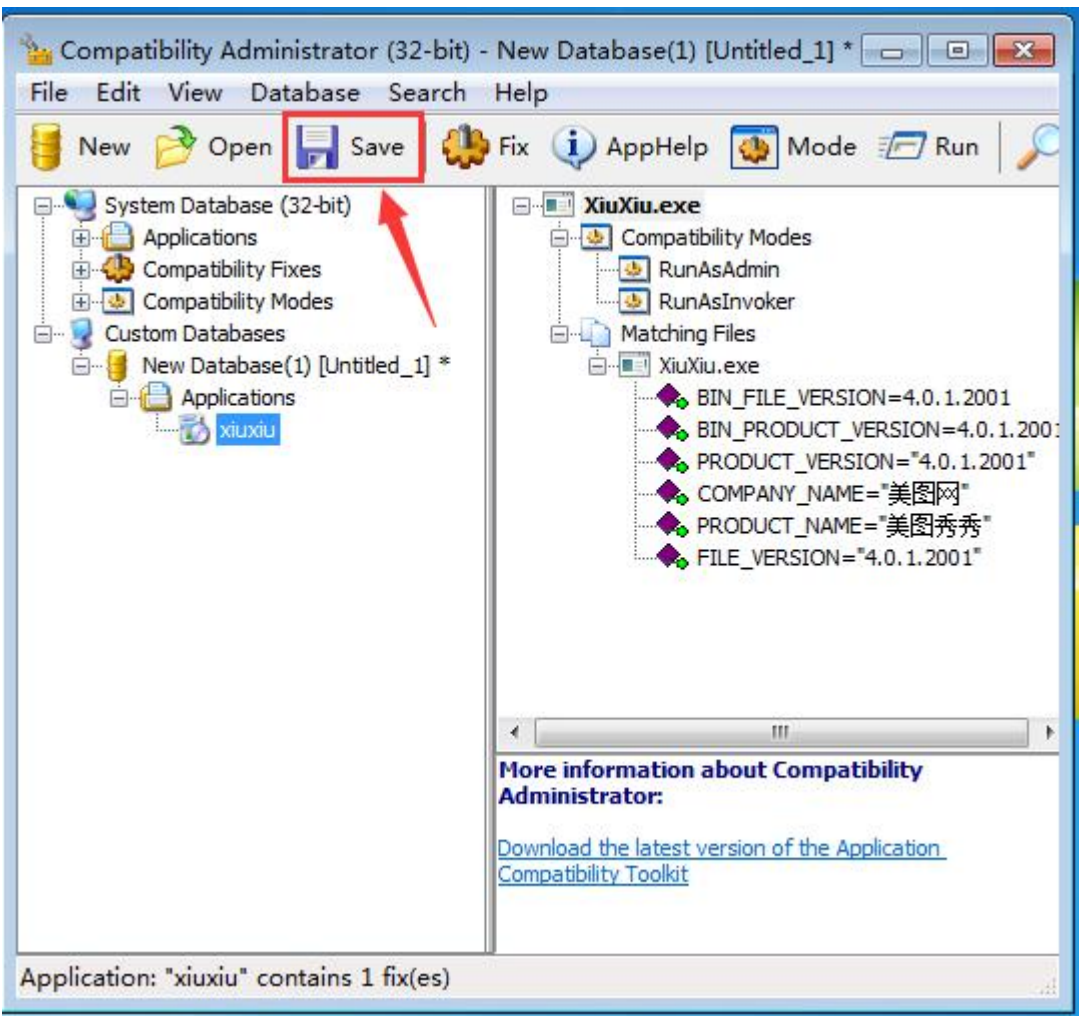

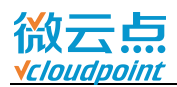

| 11) 输入一个文件名,例如 xiuxiu,点击 <b>OK</b>                                                                                                    |                                        |
|----------------------------------------------------------------------------------------------------|----------------------------------------|
| Compatibility Administrator (32-bit) - New Database(1) [Untitled_1] *<br>File Edit View Database Search Help                                                                                                    | n 🔎                                    |
| System Database (32-bit)<br>Applications<br>Compatibility Fixes<br>Compatibility Modes<br>Custom Databases<br>New Database(1) [Untitled_1] *<br>Applications<br>New Database(1) [Untitled_1] *<br>Applications<br>Custom Database(1) [Untitled_1] *<br>Custom Database(1) [Untitled_1] *<br>Custom Database(1) [Untitled_1] *<br>Custom Database(1) [Untitled_1] *<br>Custom Database(1) [Untitled_1] *<br>Custom Database(1) [Untitled_1] * | 2001                                   |
| Database Name     Enter the database name for this collection of fixes. The database     name will be used on the client machines in the Add/Remove control     panel application.     Database Name: xiuxiu                                                                                                    | k.0.1.200:<br>l.2001"<br>·<br>秀"<br>1" |
| Download the latest version of the Application<br>Compatibility Toolkit                                                                                                    | •                                      |
| Application: "xiuxiu" contains 1 fix(es)                                                                                                    |                                        |

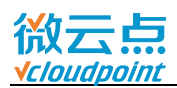

12) 输入文件名,例如 xiuxiu, 保存

| 🍗 Save Database: "xiu:                               | xiu" |                        |     |    |                  | ×   |
|------------------------------------------------------|------|------------------------|-----|----|------------------|-----|
| OO- 📔 « Meit                                         | tu 🕨 | XiuXiu 🕨               | •   | 47 | 搜索 XiuXiu        | Q   |
| 组织 ▼ 新建文件:                                           | 夹    |                        |     |    |                  | . 🕜 |
| ☆ 收藏夹                                                | *    | 名称                     |     |    | 修改日期             | 类型  |
| 🚺 下载                                                 |      | 🌗 CoreData             |     |    | 2016/10/21 11:18 | 文件夹 |
| 📰 桌面                                                 |      | Effects                |     |    | 2016/10/21 11:18 | 文件夹 |
| 🖫 最近访问的位置                                            |      | 퉬 Images               |     |    | 2016/10/21 11:17 | 文件夹 |
| ConeDrive                                            | Ε    | 🍌 ImgUI                |     |    | 2016/10/21 11:18 | 文件夹 |
|                                                      |      | Resources              |     |    | 2016/10/21 11:18 | 文件夹 |
| <b>二</b> 庄                                           |      | 퉬 Skins                |     |    | 2016/10/21 11:18 | 文件夹 |
|                                                      |      | 🌗 Temp                 |     |    | 2016/10/21 11:18 | 文件夹 |
| ■ 11/2 22                                            | _    | 🍌 Web                  |     |    | 2016/10/21 11:18 | 文件夹 |
| <ul> <li>■ 試力</li> <li>■ 文档</li> <li>● 音乐</li> </ul> |      |                        |     |    |                  |     |
| 』 <mark>■</mark> 计 <mark>算机</mark>                   | +    | < [                    | 111 |    |                  | ۴   |
| 文件名(N): xi                                           | uxiu |                        |     |    |                  | •   |
| 保存类型(T): A                                           | ррСо | ompat Database (*.sdb) |     |    |                  | •   |
| 🔿 隐藏文件夹                                              |      |                        |     | [  | 保存(S) 取          | 消   |

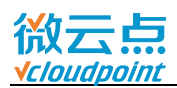

#### 13) 点击 File, Install

| _ | 1 C:\Program Files (x86)\xiuxiu.s<br>Exit            | db                | III Provide the second second |
|---|------------------------------------------------------|-------------------|----------------------------------------------------------------------------------------------------|
| l | Save<br>Save As<br>Save All<br>Install<br>Properties | Ctrl+S<br>Ctrl+F2 | bility Modes<br>AsAdmin<br>AsInvoker<br>J Files<br>u.exe<br>BIN_FILE_VERSION=4.0.1.2001<br>BIN_PRODUCT_VERSION=4.0.1.2001<br>PRODUCT_VERSION="4.0.1.2001"<br>COMPANY_NAME="美图两"<br>PRODUCT_NAME="美图秀秀"<br>ETLE_VERSION="4.0.1.2001"                                                                                                    |
|   | Close<br>Close All                                   | Ctrl+Z            |                                                                                                    |
|   | New                                                  | Ctrl+N            | Mode 🖅 Run 🔎                                                                                                    |

14) 白名单添加完成, 云终端用户可正常运行美图秀秀